## Introducción a MyPaymentsPlus

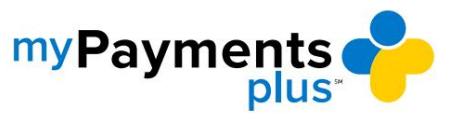

| ny Payments 🐢                                        |                            | Why               | MyPaymentsPlus? How it works Contact Us                                                                  | <b>G @ ¥</b> @ |
|------------------------------------------------------|----------------------------|-------------------|----------------------------------------------------------------------------------------------------|----------------|
| Peace of<br>Delivering convenience for all your star | mind at your fingertips    | Email             | Sign in<br>or Username"<br>ord"<br>Eargot Password?<br>Sign In<br>Dan't have an account?<br>REGISTER NOW |                |
| Meals & Autopay                                      | Student Account Management | Products & Events | Digital Forms                                                                                            | nd signing     |

Paso 1: Visite www.mypaymentsplus.com y haga clic en Registrarse ahora.

Paso 2: Seleccione su estado y distrito escolar en el menú desplegable. Ingrese el nombre y el correo electrónico del padre o tutor y haga clic en

"Registrar".

| my Payments                                                                                                    |                 | Why MyPaymentsPlus? How it works Contact Us 🧧 💿 🎔 🤅                                                                 |
|----------------------------------------------------------------------------------------------------|-----------------|----------------------------------------------------------------------------------------------------|
| Peace of mind at your                                                                                                    |                 | Sign in<br>Email or Username"<br>Password"<br>Ecopol Password?<br>Sign in<br>Don't Have an account?<br>REGISTER NOW |
| Meals & Autopay         Student Acc           Pay for mask, were caltering purchases, receive law balance alerts or envol in autopay.         Gain 24/7 access to solve abulance | In most a robot | Digital Forms<br>High your<br>Mage your                                                                             |

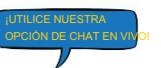

## Introducción a MyPaymentsPlus

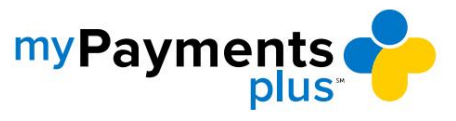

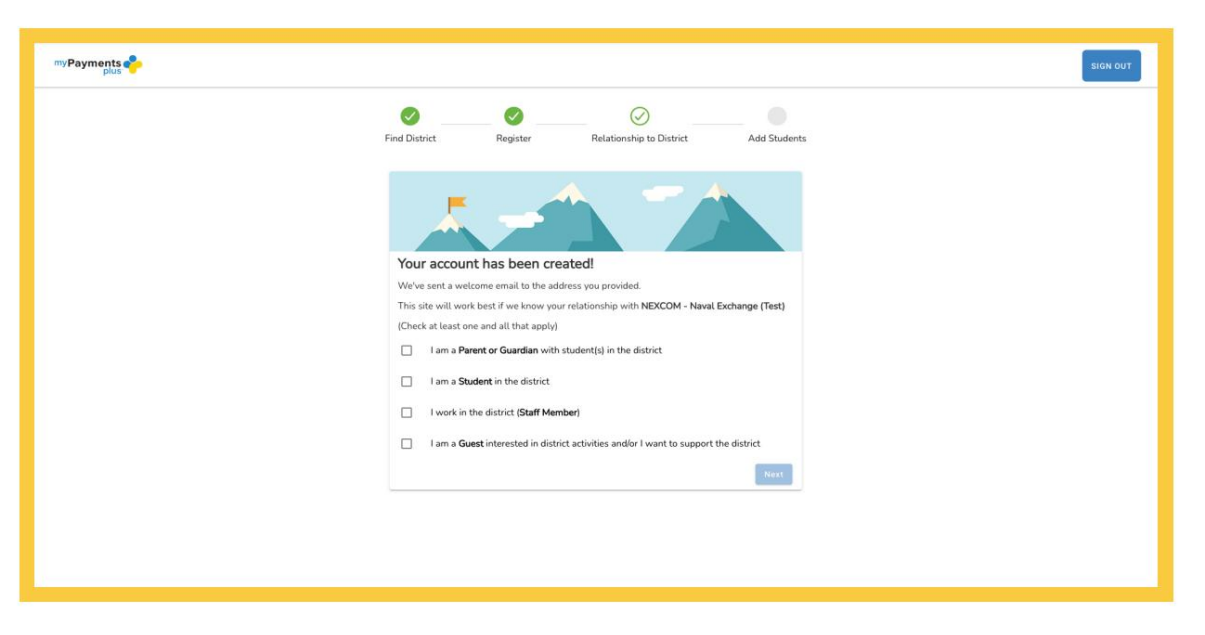

Paso 3: Seleccione la opción adecuada y haga clic en Siguiente.

Paso 4: Usando su número de identificación y apellido, agregue estudiante(s) a su cuenta (AGREGAR TODOS LOS ESTUDIANTES ACTUALMENTE REGISTRADOS) y haga clic en Listo.

| myPayments |                                                                                                    |                                                                           | SIGN OUT |
|------------|----------------------------------------------------------------------------------------------------|---------------------------------------------------------------------------|----------|
|            | Find District Register                                                                                                 | Relationship to District Add Students                                     |          |
|            | <u> </u>                                                                                                    |                                                                           |          |
|            | Add Student(s) to Your Account<br>Adding your students(s) from MyPaymentsPlus Demo KG<br>for school expenses and more. | will allow you to manage meal account balances, track meal purchases, pay |          |
|            | Student (D"                                                                                                    | Students There are 0 students on your account                             |          |
|            | Where to find Student ID?                                                                                              |                                                                           |          |
|            | Student Last Name*                                                                                                    |                                                                           |          |
|            | Add Student                                                                                                    |                                                                           |          |
|            | Change School District                                                                                                 |                                                                           |          |
|            |                                                                                                    | SKIP FOR NOW                                                              |          |
|            |                                                                                                    |                                                                           |          |

\*La siguiente página no aplica al registrarse para cuentas de invitados.

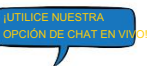